# Setup > Schedule

Last Modified on 04/02/2019 9:05 am EDT

Adding a schedule to a center allows a user the ability to add holidays to the center's operating schedule. These schedules display when a center is open or closed. Users can also choose whether families will be charged for these days or not.

## Add Events/Holidays To Schedule

1. Click Setup, then select Schedule

| Search   |            |           |               |                 |                   |           |             |                              |              |                      |                   |             |
|----------|------------|-----------|---------------|-----------------|-------------------|-----------|-------------|------------------------------|--------------|----------------------|-------------------|-------------|
| ☆        | Home       | Family    | Payments      | Attendance      | Lessons           | Meals     | Connect     | Approvals                    | Reports      | Staff                | Setup             | ۹           |
| H        | lome       | Informati | on            |                 |                   |           |             |                              |              |                      | Semes             | ter         |
| •        |            |           |               |                 |                   |           |             |                              |              |                      | Classr            | oom         |
|          | Informatio | on        |               |                 |                   |           |             |                              |              |                      | Classr            | oom Summary |
| I        | Monthly re | elease co | ming soon: N  | linor bug fixes | and variou        | is enhand | cements. Pl | ease see rele                | ase notes lo | ocated i             | Rates             |             |
| _        |            |           | _             |                 |                   |           |             |                              |              | _                    | Fees              |             |
|          | a          |           |               | 31              | Cla               | issroom   | List        |                              |              |                      | Vacati            | on          |
|          | Informatio |           | Schedules     | Semecter        | Cente             | er        |             |                              | C            | Classroo             | Third             | Party       |
| momation |            |           | Juneou Series |                 | DCW Transactional |           | ctional- CE | ENTER 1 *Flexibl<br>Registra |              | Flexible<br>Registra | le<br>at Schedule |             |
|          | ш          |           | ß             | 2               | DC                | N Transa  | ctional- CE | NTER 1                       | A            | After Sc             | Bus               |             |
|          | ~~~        |           | Ě             | <b></b> _       | DC                | N Transa  | ctional- CE | NTER 1                       | ŀ            | After Sc             |                   |             |

2. To view current events/holidays setup, select the year above the Center Schedule section

| From Year: 20 | 018 🔻           |                      |              |            |          |           |             |      |  |  |
|---------------|-----------------|----------------------|--------------|------------|----------|-----------|-------------|------|--|--|
| Center Sched  | Center Schedule |                      |              |            |          |           |             |      |  |  |
| Date          | Description     | Action               | From Tuition | To Tuition | Comments |           |             |      |  |  |
| 08/27/2018    | School Starts   | Academic Year Start  |              |            |          | 1         | $\boxtimes$ |      |  |  |
| 09/03/2018    | Labor Day       | Holiday - No Payment |              |            |          | 1         | $\boxtimes$ |      |  |  |
| 11/22/2018    | Thanksgiving    | Holiday - No Payment |              |            |          | 1         | $\boxtimes$ |      |  |  |
|               |                 |                      |              |            |          |           |             |      |  |  |
|               |                 |                      |              |            |          |           |             |      |  |  |
|               |                 |                      |              |            |          |           |             |      |  |  |
|               |                 |                      |              |            |          |           |             |      |  |  |
|               |                 |                      |              |            |          |           |             |      |  |  |
|               |                 | -                    |              |            |          |           |             |      |  |  |
| 🛯 🖣 🔤 Page    | e 1 of 1 🕨 🕅    | 2                    |              |            | I        | Displayin | g 1 - 3     | of 3 |  |  |

- 3. In the Yearly Center Schedule section, complete the necessary information
  - Item Date enter the date the schedule will take place on
  - Description enter the name of the schedule even
  - Action select the scheduled activity from the drop-down
    - Holiday No Payment use this option if the center will be closed due to a holiday. Students with an assigned schedule for the day will not be charged
    - Holiday Payment use this option if the center will be closed due to a holiday. Students with an assigned schedule for the day will still be charged for the day
    - Holiday Payment Non Third Party
    - Emergency Close No Payment use this option if the center will be closed due to an emergency. Students with an assigned schedule for the day will not be charged
    - Emergency Close Payment use this option if the center will be closed due to an emergency. Students with an assigned schedule for the day will still be charged for the day
    - Academic Year Start use this option to setup the date a center-wide registration will start. The center-wide registration must be setup for this date to function
    - Summer Start use this option to record when summer starts
    - Non Academic Day use this option to add a non-academic day to the schedule (i.e. field trips)
    - All Day use this option to add a full academic day
    - Early Dismissal use this option to record days with early dismissal
    - Change Tuition use this option if the center will be open for the day, but students will be changed from one tuition rate to another for that day only. After that date, the student will

return to their previous rate. This allows administrators the ability to close a center for a half day and only charge children a half-day rate

- From Tuition if Change Tuition was selected in the Action dropdown, select the rate the students will be coming from
- To Tuition if a From Tuition was selected, choose the new rate for the students from the To Tuition drop-down
- Comments enter any additional information for the schedule
- 4. Click Save

### Adding Restrictions

If classrooms/programs need to be excluded from the schedule, follow the steps below

1. Navigate to the Center Schedule section

| From Year: 2 | 2018 •        |                      |              |            |          |           |             |        |
|--------------|---------------|----------------------|--------------|------------|----------|-----------|-------------|--------|
| Center Sche  | dule          |                      |              |            |          |           |             |        |
| Date         | Description   | Action               | From Tuition | To Tuition | Comments |           |             |        |
| 08/27/2018   | School Starts | Academic Year Start  |              |            |          | /         | $\boxtimes$ |        |
| 09/03/2018   | Labor Day     | Holiday - No Payment |              |            |          |           | $\boxtimes$ |        |
| 11/22/2018   | Thanksgiving  | Holiday - No Payment |              |            |          |           | $\boxtimes$ |        |
|              |               |                      |              |            |          |           |             |        |
|              |               |                      |              |            |          |           |             |        |
|              |               |                      |              |            |          |           |             |        |
|              |               |                      |              |            |          |           |             |        |
|              |               |                      |              |            |          |           |             |        |
| ]∮ ∮   Pag   | ge 1 of 1 🕨 🕅 | 2                    |              |            | I        | Displayin | g 1 - 3     | 3 of 3 |

2. Locate the day to add restrictions

| From Year: 20 | 018 🔻           |                      |              |            |          |           |             |        |  |  |  |
|---------------|-----------------|----------------------|--------------|------------|----------|-----------|-------------|--------|--|--|--|
| Center Sched  | Center Schedule |                      |              |            |          |           |             |        |  |  |  |
| Date          | Description     | Action               | From Tuition | To Tuition | Comments |           |             |        |  |  |  |
| 08/27/2018    | School Starts   | Academic Year Start  |              |            |          |           | $\boxtimes$ |        |  |  |  |
| 09/03/2018    | Labor Day       | Holiday - No Payment |              |            |          |           | $\boxtimes$ |        |  |  |  |
| 11/22/2018    | Thanksgiving    | Holiday - No Payment |              |            |          | /         | $\boxtimes$ |        |  |  |  |
|               |                 |                      |              |            |          |           |             |        |  |  |  |
|               |                 |                      |              |            |          |           |             |        |  |  |  |
|               |                 |                      |              |            |          |           |             |        |  |  |  |
|               |                 |                      |              |            |          |           |             |        |  |  |  |
|               |                 |                      |              |            |          |           |             |        |  |  |  |
|               |                 | ~                    |              |            |          |           |             |        |  |  |  |
| I Page        | e 1 of 1 🕨 🕅    | 2                    |              |            | [        | Displayin | g 1 - 3     | 3 of 3 |  |  |  |

3. Click the edit icon

| Center Schedule |               |                      |              |            |          |   |             |  |  |
|-----------------|---------------|----------------------|--------------|------------|----------|---|-------------|--|--|
| Date            | Description   | Action               | From Tuition | To Tuition | Comments |   |             |  |  |
| 08/27/2018      | School Starts | Academic Year Start  |              |            |          |   | $\boxtimes$ |  |  |
| 09/03/2018      | Labor Day     | Holiday - No Payment |              |            |          |   | $\boxtimes$ |  |  |
| 11/22/2018      | Thanksgiving  | Holiday - No Payment |              |            |          | / | $\boxtimes$ |  |  |

4. In the Schedule Exclude popup, place a check-mark next to the

classrooms to exclude from the scheduled day

| DCW - Transactional - Flexible Care, AM (PM<br>Calendar)           |
|--------------------------------------------------------------------|
| DCW - Transactional - Flexible Care, Extended<br>Day (PM Calendar) |
| DCW - Transactional - Flexible Care, Full Day<br>(PM Calendar)     |
| DCW - Transactional - Flexible Care, PM (PM Calendar)              |
| DCW - Transactional - Football                                     |
| DCW - Transactional - Girl Scouts                                  |
| DCW - Transactional - Herbert Hoover Weekly<br>Summer Camp Room    |
| DCW - Transactional - Infants                                      |
| DCW - Transactional - Infants B                                    |
| DCW - Transactional - Learn to Draw, Fall<br>Session               |
| DCW - Transactional - Legacy PM calendar<br>room                   |
| DCW - Transactional - legacy PM Reg Room                           |
| DCW - Transactional - New PM Registration<br>Example               |
| DCW - Transactional - New PM- AM, Before<br>Care                   |
| DCW - Transactional - Plan Options Room                            |
| DCW - Transactional - PM Latchkey Parent<br>Managed Calendar       |
| DCW - Transactional - PM Latchkey Parent<br>Managed Registration   |

### View/Edit Authorization

To allow the scheduled day to only apply to specific centers or states, follow the steps below:

1. Navigate to the Center Schedule section

| From Year: | 2018 🔻  |              |                      |              |            |          |           |             |      |
|------------|---------|--------------|----------------------|--------------|------------|----------|-----------|-------------|------|
| Center Sch | edule   |              |                      |              |            |          |           |             |      |
| Date       | Descr   | iption       | Action               | From Tuition | To Tuition | Comments |           |             |      |
| 08/27/201  | 8 Schoo | ol Starts    | Academic Year Start  |              |            |          | /         | $\boxtimes$ |      |
| 09/03/201  | 8 Labor | ' Day        | Holiday - No Payment |              |            |          |           | $\boxtimes$ |      |
| 11/22/201  | 8 Thank | ksgiving     | Holiday - No Payment |              |            |          |           | $\boxtimes$ |      |
|            |         |              |                      |              |            |          |           |             |      |
|            |         |              |                      |              |            |          |           |             |      |
|            |         |              |                      |              |            |          |           |             |      |
|            |         |              |                      |              |            |          |           |             |      |
|            |         |              |                      |              |            |          |           |             |      |
| 4 4   P    | ige     | 1 of 1 📔 🕨 📲 | 2                    |              |            | I        | Displayin | g 1 - 3     | of 3 |

2. Locate the day to add restrictions

| From Year: | 2018 🔻   |              |                      |              |            |          |           |             |        |
|------------|----------|--------------|----------------------|--------------|------------|----------|-----------|-------------|--------|
| Center Sch | edule    |              |                      |              |            |          |           |             |        |
| Date       | Descr    | ription      | Action               | From Tuition | To Tuition | Comments |           |             |        |
| 08/27/20   | 18 Schoo | ol Starts    | Academic Year Start  |              |            |          |           | $\boxtimes$ |        |
| 09/03/20   | 18 Laboi | r Day        | Holiday - No Payment |              |            |          |           | $\boxtimes$ |        |
| 11/22/20   | 18 Than  | ksgiving     | Holiday - No Payment |              |            |          | /         | $\boxtimes$ |        |
|            |          |              |                      |              |            |          |           |             |        |
| 4   4   F  | age      | 1 of 1   🕨 🕅 | 2                    |              |            |          | Displayin | g 1 - 3     | 3 of 3 |

3. Click the view/edit authorization icon

| Center Schedule |               |                      |              |            |          |   |             |  |  |
|-----------------|---------------|----------------------|--------------|------------|----------|---|-------------|--|--|
| Date            | Description   | Action               | From Tuition | To Tuition | Comments |   |             |  |  |
| 08/27/2018      | School Starts | Academic Year Start  |              |            |          | 1 | $\boxtimes$ |  |  |
| 09/03/2018      | Labor Day     | Holiday - No Payment |              |            |          | 1 | $\boxtimes$ |  |  |
| 11/22/2018      | Thanksgiving  | Holiday - No Payment |              |            |          | 1 | $\boxtimes$ |  |  |

#### 4. Select the Center, State, Brand, Division, District, if applicable

| Schedule Authorization Information |                                               |   |  |  |  |  |
|------------------------------------|-----------------------------------------------|---|--|--|--|--|
| Schedule:                          | Schedule: School Starts (Academic Year Start) |   |  |  |  |  |
| Date:                              | Date: 08/27/2018                              |   |  |  |  |  |
| Authorization Criteria:            |                                               |   |  |  |  |  |
| Center:                            |                                               | , |  |  |  |  |
| State:                             |                                               | , |  |  |  |  |
| Brand:                             |                                               | , |  |  |  |  |
| Division:                          |                                               | , |  |  |  |  |
| District:                          |                                               | , |  |  |  |  |

#### 5. Click Save